## 1.3. Заведение медицинской карты пациенту, ранее созданному в системе

Для того, чтобы найти пациента, необходимо в подсистеме «Регистратура» открыть <u>раздел «Поиск медицинской карты»</u>.

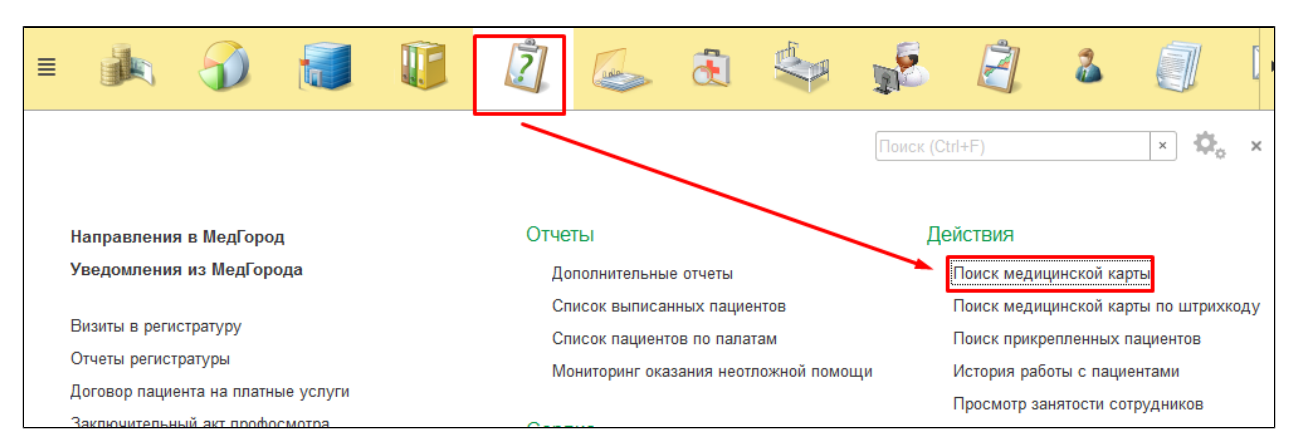

Откроется форма поиска медицинской карты, в которой следует заполнить данные пациента (способы поиска пациента описаны <u>в разделе 1.1. «Поиск медицинской карты»</u>) и нажать соответствующую команду поиска.

В случае если пациент найден и ему необходимо завести карту, следует нажать команду «**Завести карту**». Если у пациента уже имеется медицинская карта, то кнопка не активна.

| 🗲 🔶 ☆ Поиск медицинской карты                                                                                                    |              | -               |              | ×            |
|----------------------------------------------------------------------------------------------------|--------------|-----------------|--------------|--------------|
| Очистить фильтры                                                                                                    | ый пациент 🕒 | Завести карту 📗 |              | Еще - ?      |
| Вкл.выбывших: 📋 Только имеющие мед. карту: 📋 Не отображать смены ФИО: 📋 🥎                                                                                                    | Оформление   |                 |              |              |
| Поиск по персональным данным                                                                                                    | Код          | Фамилия         | Имя          | Отчество 🕴   |
| Пол: 🔿 Ж 💿 М 🔘 Не опред.                                                                                                    |              |                 |              |              |
| Быстрый поиск                                                                                                    | 38074        | Тест            | Диспансерный | Диспансерный |
| По коду пациента По сокращенному ФИО                                                                                                    | 42667        | Тест            | Тест         | Тест         |
| Введите ФИО: Введите запрос без пробелов в формате: первые 3 буквы<br>фамилии, 2 буквы инициалов и последние цифры года<br>рождения. Пример: (Ива)нов (И)ван (А)лексеевич 19(84) г. =<br>ИВА ИА 84 | 40032        | Тест            | Тест         | Тест         |
|                                                                                                    | 41504        | Тест            | Тест         | Тест         |
|                                                                                                    | 38059        | Тест            | Тестов       | Тестовичч    |
| ВАЖНО! После ввода данных нажмите Enter или кнопку<br>"Найти" для поиска                                                                                                    |              |                 |              |              |
| Учитывать исключительное написание фамилии, имени и отчества:                                                                                                    |              |                 |              |              |
| Ф.: Тест                                                                                                    |              |                 |              |              |
| И.:                                                                                                    |              |                 |              |              |
| 0.:                                                                                                    |              |                 |              |              |
| Дата<br>рождения: В Найти по ФИО и дате рождения<br>ФИО и дате рождения                                                                                                    |              |                 |              |              |
| обязательно нажмите                                                                                                    |              |                 |              |              |

Откроется окно «Заведение карты (Амбулаторная карта)». Заполнение данных пациента в амбулаторной карте описано в разделе «Заведение медицинской карты (создание нового пациента)».